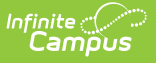

# **Filled Positions Report**

Last Modified on 03/11/2024 8:44 am CDT

#### Generating the Report | Report Examples

#### Tool Search: Filled Positions

The Filled Positions report allows users to see how many employees are associated with each position. You may print a summary or detailed version of the Filled Position Report in PDF or CSV format. The detailed option includes specific personnel information like personnel numbers and names. This report is also available from the Human Resources > Administration > Position Code tab.

| E Infinite C<br>Campus                                                                         |                    |                  |  |  |  |  |
|------------------------------------------------------------------------------------------------|--------------------|------------------|--|--|--|--|
| illed Positions ☆<br>uman Resources > Reports > Filled Positions                               |                    |                  |  |  |  |  |
| ed Positions Report This report will output filled positions based upon the selected criteria. |                    |                  |  |  |  |  |
| View Options                                                                                   | Operation          |                  |  |  |  |  |
| <ul> <li>Summary</li> <li>Include Inactive Position Codes</li> </ul>                           | Include FTE        |                  |  |  |  |  |
| Date Options                                                                                   | As Of Date         |                  |  |  |  |  |
| Filter Options                                                                                 | 0                  |                  |  |  |  |  |
| All Position Codes  Print Format                                                               | O Position Code(s) | O Position Group |  |  |  |  |
| PDF     Shade Alternate Rows                                                                   | Ocsv               |                  |  |  |  |  |
| Print                                                                                          |                    |                  |  |  |  |  |

### **Generating the Report**

1. Select the Summary or Detail View Option.

The detailed option includes specific personnel information like personnel numbers and names.

2. Mark the **Include Inactive Position Codes** checkbox if you want to include inactive Position Codes in the report.

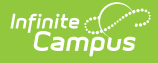

- 3. Mark the **Include FTE** checkbox if you want to include employees with an FTE entered on their Work Assignment in the report.
- 4. Select one of the following **Date Options**:
  - Current Date
  - **As of Date** If you select this option, you must also enter the date for which you want to generate the report.
- 5. Select one of the following **Filter Options**:
  - All Position Codes
  - Position Code(s)
  - Position Group
- 6. Select one of the following Print Formats:
  - CSV
  - PDF If you select PDF, you may also mark the Shade Alternate Rows checkbox.
- 7. Click the **Print** button.

### Result

The report is displayed in the print format that you selected.

## **Report Examples**

| Filled Position Summary Listing |                          |                |              |  |  |  |
|---------------------------------|--------------------------|----------------|--------------|--|--|--|
| Position Code                   | Description              | Position Group | Total Active |  |  |  |
| 1000                            | Casual Hourly            |                | 170          |  |  |  |
| 1101                            | Teacher Elem Grade 1     | 11: Teachers   | 30           |  |  |  |
| 1102                            | Teacher Elem Grade 2     | 11: Teachers   | 20           |  |  |  |
| 1103                            | Teacher Elem Grade 3     | 11: Teachers   | 16           |  |  |  |
| 1104                            | Teacher Elem Grade 4     | 11: Teachers   | 19           |  |  |  |
| 1105                            | Teacher Elem Grade 5     | 11: Teachers   | 17           |  |  |  |
| 1106                            | Teacher MS Grade 6       | 11: Teachers   | 12           |  |  |  |
| 1107                            | Teacher Elem Kindergarte | 11: Teachers   | 15           |  |  |  |
| 1108                            | Teacher Elem AOM         | 11: Teachers   | 0            |  |  |  |
| 1109                            | Teacher Elem Music       | 11: Teachers   | 7            |  |  |  |

The **Total Active** column only displays when the **Include FTE** checkbox is marked and only provides a total for Work Assignments that have an FTE entered.

| Filled Position Detail Listing                                                      |               |       |            |            |                        |  |  |  |
|-------------------------------------------------------------------------------------|---------------|-------|------------|------------|------------------------|--|--|--|
| 1000: Casual Hourly     Position Group:       Total Active: 170 / Total FTE: 45.010 |               |       |            |            |                        |  |  |  |
| Personnel Number                                                                    | Name          | FTE   | Start Date | End Date   | Work Location          |  |  |  |
| 55517                                                                               | STEPHEN SMITH |       | 08/30/2012 |            | Campus District Office |  |  |  |
| 80635                                                                               | JOE BROWN     |       | 07/01/2012 |            | Campus High School     |  |  |  |
| 80635                                                                               | JOE BROWN     | 1.000 | 07/01/2012 | 06/30/2013 | Campus Middle School   |  |  |  |
| 83702                                                                               | ANN JOHNSON   |       | 07/01/2012 | 06/30/2013 | Campus High School     |  |  |  |
| 84108                                                                               | MARY JONES    |       | 06/01/2012 |            | Campus District Office |  |  |  |
| 86909                                                                               | DAVID MEYERS  | 1.000 | 07/01/2012 | 06/30/2013 | Campus Elementary      |  |  |  |